<u>CISTEC会員活動運営システム 委員会出欠席入力マニュアル 2022/12/22 V5</u>

#### <u>1. ログイン方法</u>

①各委員会の開催案内は、従来通り、事務局からメールにて送付されます。 開催通知を受領しましたらメールに記載された以下URLから、「CISTEC会員活動運営システム」 にログインしてください。

ログインID パスワードは各法人ごとにCISTECより送付しておりますので、

不明の場合は、貴社の委員会活動窓口担当者にご確認、入手いただきログイン願います。 ★ 本「CISTEC会員活動運営システム」用ログインID パスワードは、 総合データベース用のログインID パスワードとは異なりますので御注意ください。

システム入口URL https://ap.cistec.or.ip/kks/front/

②ログイン入口について

「以下のログイン画面にて、窓口管理者メニューと委員会委員メニューがあります。 委員会出欠席の入力は右側委員会委員メニューにログインしてください。 誤ってログインした場合は一度ログアウト後再度ログインし直してください。

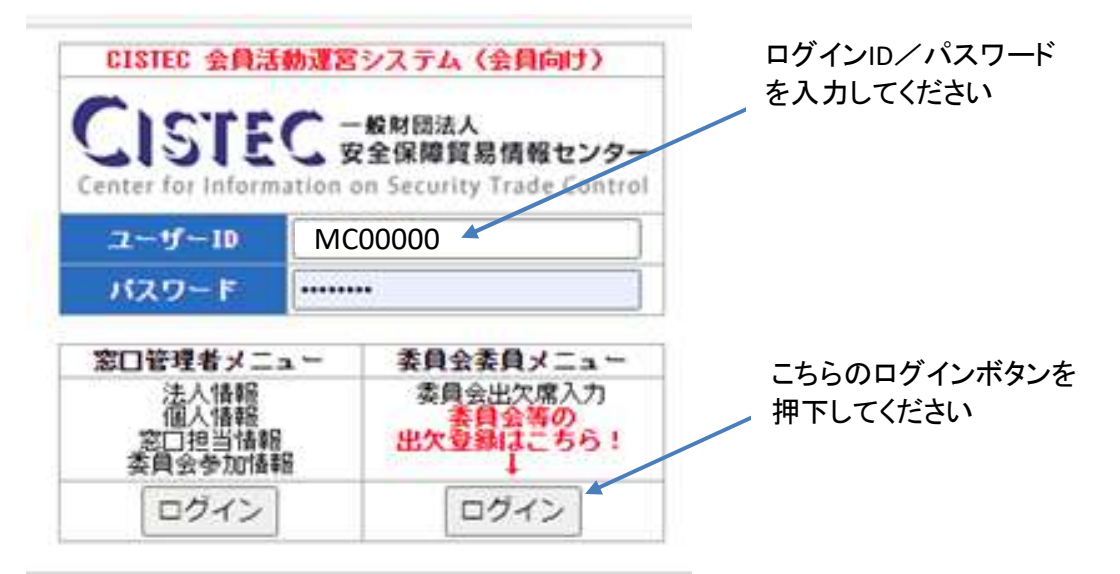

## 2. 会議への出欠登録方法

①委員会と出席者名を確認し『出欠登録』ボタンを押下してください。 (出欠席が未登録の会議は黄色ハイライト、終了した会議は灰色ハイライト表示されます)

| COSTEC - 地利団法人<br>安全保障貿易情報センター<br>Center for Information on Security Trade Control     会員活動運営システム     TEST 様 [       委員会出次登録 > 委員会出次登録一覧     委員会出次登録一覧 |                     |      |       |              |                           |       |       |       |      | ログアウト |
|----------------------------------------------------------------------------------------------------|---------------------|------|-------|--------------|---------------------------|-------|-------|-------|------|-------|
|                                                                                                    | 委员会名                | 開催回  | 出席者   | 出席者力ナ◆       | 開催日時 ¢                    | 開催場所  | 出欠状況  | 代理出席者 | 連絡事項 |       |
| 出欠登録                                                                                                    | 安全保護輸出管理委員会         | 第14回 | 安全太郎  | アンゼン タロ<br>ウ | 2022/11/11<br>10:00~11:00 | 第1会議室 | 未回答   |       |      |       |
| 出欠登録                                                                                                    | 友全保還輸出管理委員会 幹事<br>会 | 第10回 | 安全太郎  | アンゼン タロ<br>ウ | 2022/11/18<br>09:00~13:00 | 第1会議室 | 実会議出席 |       |      |       |
| 出欠登録                                                                                                    | 安全保障輸出管理委員会         | 第17回 | 安全太郎  | アンゼン タロ<br>ウ | 2022/11/18<br>14:00~16:00 | 第1会議室 | 未回答   |       |      |       |
| 出欠登録                                                                                                    | 安全保障輸出管理委員会         | 第18回 | 安全 太郎 | アンゼン タロ<br>ウ | 2022/11/18<br>15:00~16:00 | 第2会議室 | 未回答   |       |      |       |

<u>同一賛助会員コード内の方の出欠席入力、変更も可能です。</u> <u>間違いの無いよう入力お願いいたします。</u>

# ②実会議出席/Web会議出席/欠席 欄のラジオボタンを選択し、代理出席の場合は 代理出席者の氏名を入力してください。

|                     | #団法人<br>保障貿易情報センター - 会員活動運営システム<br>Security Trade Control                                                                                       |                    |
|---------------------|----------------------------------------------------------------------------------------------------|--------------------|
| 委員会出欠登録〉            | • 委員会出欠登録一覧 > 委員会出欠登録                                                                                                    |                    |
| 委員会出欠登録             |                                                                                                    |                    |
| -<br>軍会議出席・Web会議出席・ | ・欠席を選択し、連終事項がある場合には記入してください。                                                                                                    |                    |
| 委員会名                | 先端材料関連分科会                                                                                                    |                    |
| 開催回                 | 第7回                                                                                                    |                    |
| 出席者                 | 安賀 太郎                                                                                                    |                    |
| 開催日時                | 2023/02/01 15:30~17:00                                                                                                    |                    |
| 開催場所                | 第1会議室                                                                                                    |                    |
| <b>WEB会議用URL</b>    | https://cistec.my.webex.com/cistec.my/j_php?WTID=meflaeccfadf8d048<br>コピー                                                                       | 18782e1155b81bc0f  |
| 事務局からのお知らせ          | 【連絡事項】11/25より以下の通りシステム改修しました。<br>1. 『完会議(SISTEC来所)出席』と 質eb出席』を設置しましたので、と<br>投くたさい。<br>2. 会議駅にのリンクが取得できます。<br>3. 配付資料を追って流付しますので、本出欠登録画面よりダウンロード | 出席方法に応じて選<br>「下さい。 |
|                     | 0 2022年度 第7回 先端材料関連分科会開催案内 委員様宛 20220114.pdf                                                                                                    | 2022-11-28 07:34   |
|                     | 1 議事次第 2022年度第7回分科会r1.docx                                                                                                    | 2022-11-28 07:32   |
| 会議資料                | 2. 配付資料 第7回分科会.pdf                                                                                                    | 2022-11-28 07:32   |
|                     | <u>3 別添1 【メモ追加9項のみ】gijutsu matrix 20211215.xlsx</u>                                                                                             | 2022-11-28 07:33   |
|                     | 4 別添っ ガイダンス<先端材料>第18版改訂 原稿査読提出用.pdf                                                                                                    | 2022-11-28 07:33   |
| * 出欠登録              | <ul> <li>○ 実会議出席</li> <li>○ Web会議出席</li> <li>○ 欠席</li> </ul>                                                                                    |                    |
| 代理出席者氏名             |                                                                                                    |                    |

# ③会議出欠を選択後、必要事項を入力したら、画面左下の『確認』ボタンを押下します

| 会議出席・約6会議出席・ | 欠席を選択し、連結事項がある場合には記入してください。                                                                                                    |                                                                                                  |  |  |  |  |  |  |  |  |
|--------------|----------------------------------------------------------------------------------------------------|--------------------------------------------------------------------------------------------------|--|--|--|--|--|--|--|--|
| 委員会名         | 先端材料関連分科会                                                                                                    |                                                                                                  |  |  |  |  |  |  |  |  |
| Mario        | M # 20 第 7 回                                                                                                    |                                                                                                  |  |  |  |  |  |  |  |  |
| 出席者          | 安賀 太郎                                                                                                    |                                                                                                  |  |  |  |  |  |  |  |  |
| 開催日時         | 2023/02/01 15:30~17:00                                                                                                    |                                                                                                  |  |  |  |  |  |  |  |  |
| 開催場所         | 第1会議室                                                                                                    |                                                                                                  |  |  |  |  |  |  |  |  |
| WEB 会議用URL   | https://cistec.av.webex.com/cistec.av/).who?WIID=meflaecfadf8d046<br>⊐ピー                                                                                                    | 8782e1155581bc0f                                                                                 |  |  |  |  |  |  |  |  |
| 事稿局からのお知らせ   | and the second second s |                                                                                                  |  |  |  |  |  |  |  |  |
| 会議資料         | <ul> <li>2022年度 第7回 先端秋利保護分社会関係第内 委員議所 20220114.ndf</li> <li>1.読事次第 2022年度第7回分社会11.docx</li> <li>2.配付資料 第7回分社会.ndf</li> <li>3.配合1 【メモ追加の項のの31sijutam.matrix_20211215.xiss.</li> <li>4. 知会2 ガイダンス</li> <li>4. 知会2 ガイダンス</li> </ul>                                                                                                    | 2022-11-28 07:34<br>2022-11-28 07:33<br>2022-11-28 07:33<br>2022-11-28 07:33<br>2022-11-28 07:33 |  |  |  |  |  |  |  |  |
| * 出欠登録       | <ul> <li>○ 実会議出席</li> <li>● 気の会議出席</li> <li>○ 欠席</li> </ul>                                                                                                    |                                                                                                  |  |  |  |  |  |  |  |  |
| 代理出席者氏名      | 安全 次郎                                                                                                    |                                                                                                  |  |  |  |  |  |  |  |  |
| 建结事项         | 代理出席になります。<br>15分ほど遅れますが、CISTECIこて参加します                                                                                                    |                                                                                                  |  |  |  |  |  |  |  |  |

| nter for Information on : | Security Trade Control 安良活動運営ラステム                                                      |  |  |  |  |  |
|---------------------------|----------------------------------------------------------------------------------------|--|--|--|--|--|
| 員会出欠登録 >                  | • 委員会出欠登録一覧 > 委員会出欠登録 > 委員会出久                                                          |  |  |  |  |  |
| 員会出欠登録確認                  |                                                                                        |  |  |  |  |  |
| の内容で登録する場合                | は、登録ボタンを押下してください。                                                                      |  |  |  |  |  |
| 委員会名                      | 先端材料関連分科会                                                                              |  |  |  |  |  |
| 附進回                       | 1470 M70                                                                               |  |  |  |  |  |
| 出席者                       | 安賀 太郎                                                                                  |  |  |  |  |  |
| 開催日時                      | 2023/02/01 15:30~17:00                                                                 |  |  |  |  |  |
| VEB会議用URL                 | https://cistec.my.webex.com/cistec.my/).php?WTID=meflaeccfadf8d0488782e<br>1155b81bc0f |  |  |  |  |  |
| 間催場所                      | 第1会議室                                                                                  |  |  |  |  |  |
| 務局からのお知らせ                 |                                                                                        |  |  |  |  |  |
| 出欠登録                      | Teb会議出席                                                                                |  |  |  |  |  |
| 代理出席者氏名                   | 安全 次郎                                                                                  |  |  |  |  |  |
| 連結事項                      | 代理出席になります<br>15分ほど遅れますか CISTECにて参加します                                                  |  |  |  |  |  |

④次画面で入力した通りになったことを確認し必ず『登録』ボタンを押下してください。
 以上で入力は完了です。最初の出欠登録画面で入力内容をもう一度確認ください。
 ※上記操作で、既に入力済みの情報の変更も可能です(開催日の開催時間まで変更可能)。
 (開始直前の変更等の場合は、事務局への電話連絡等にてお願いいたします)

#### 3. Web会議URLへのアクセス方法

①「1. ログイン方法」に従い、出欠登録画面(2. ②の確認前画面)に進んでください。
 ②出欠登録画面(2. ②の確認前画面)に会議URLのリンクが表示されますので、クリックすることで、当該会議のWeb会議システムに直接アクセスできます。

|                     | M団法人<br>保障貿易情報センター<br>Security Trade Control 会員活動運営システム                                                                                         |                   |
|---------------------|----------------------------------------------------------------------------------------------------|-------------------|
| 委員会出欠登録 >           | 委員会出欠登録一覧 > 委員会出欠登録                                                                                                    |                   |
| 委員会出欠登録             |                                                                                                    |                   |
| -<br>実会議出席・Web会議出席・ | 欠席を選択し、連絡事項がある場合には記入してください。                                                                                                    |                   |
| 委員会名                | 先端材料関連分科会                                                                                                    |                   |
| 開催回                 | 第7回                                                                                                    |                   |
| 出席者                 | 安賀 太郎                                                                                                    |                   |
| 開催日時                | 2023/02/01 15:30~17:00                                                                                                    |                   |
| 開催場所                | 第1会議室                                                                                                    |                   |
| WEB 会議用URL          | https://cistec.my.webex.com/cistec.my/j_php?MTID=meflaeccfadf8d048                                                                              | 8782e1155b81bc0f  |
| 事務局からのお知らせ          | 【連絡】項】11/25より以下の通りシステム改修しました。<br>1. 「要会議(SISTEC来所)出席』と「Neb出席』を設置しましたので、と<br>投くだきい。<br>2. 会議順(のリンクが取得できます。<br>3. 配付資料を追って流付しますので、本出欠登録画面よりダウンロード | 出席方法に応じて選<br>下さい。 |
|                     | 0 2022年度 第7回 先端材料関連分科会開催案内 委員様宛 20220114.pdf                                                                                                    | 2022-11-28 07:34  |
|                     | 1 議事次第 2022年度第7回分科会r1.docx                                                                                                    | 2022-11-28 07:32  |
| 会議資料                | 2. 配付資料 第7回分科会.pdf                                                                                                    | 2022-11-28 07:32  |
|                     | <u>3 別添1 【メモ追加9項のみ】gijutsu matrix 20211215.xlsx</u>                                                                                             | 2022-11-28 07:33  |
|                     | 4 別添2 ガイダン2<先端材料>第18版改訂 原稿査読提出用-pdf                                                                                                    | 2022-11-28 07:33  |
| * 出欠登録              | <ul> <li>○ 実会議出席</li> <li>○ Web会議出席</li> <li>○ 欠席</li> </ul>                                                                                    |                   |
| 代理出席者氏名             |                                                                                                    |                   |

③また、表示されるURL右端の『コピー』ボタンを押下すると、URLがテキストデータでコピーされ ますので、ご使用のブラウザに「貼り付け(ペースト)」することでもアクセスできます。

## 4. 会議資料等のダウンロード方法

 1. ログイン方法」に従い、出欠登録画面(2. ②の確認前画面)に進んでください。
 ②「会議資料」欄にファイル名とリンクが表示されている場合は、会議で使用する資料を ダウンロードすることができます(何も表示がなければ、ダウンロードするファイルはありません)。

|                                          | /                                                                                                    | ·                |
|------------------------------------------|----------------------------------------------------------------------------------------------------|------------------|
| CISTEC 一般<br>Center for Information on S | 財団法人<br>保障貿易情報センター 会員活動運営システム<br>ecurity Trade Control                                                     |                  |
| 委員会出欠登録 >                                | 委員会出欠登録一覧 > 委員会出欠登録                                                                                        |                  |
| 委員会出欠登録                                  |                                                                                                    |                  |
| 『会議出席・Web会議出席・                           | 欠席を選択し、連絡事項がある場合には記入してください。                                                                                |                  |
| 委員会名                                     | 先端材料関連分科会                                                                                                  |                  |
| 開催回                                      | 第7回                                                                                                    |                  |
| 出席者                                      | 安賀 太郎                                                                                                    |                  |
| 開催日時                                     | 2023/02/01 15:30~17:00                                                                                     |                  |
| 開催場所                                     | 第1会議室                                                                                                    |                  |
| WEB会議用URL                                | h <u>ttps://cistec.my.webex.com/cistec.my/j.php?MT</u> D=meflaeccfadf8d048<br>コピー                          | 8782e1155b81bc0f |
| 事務局からのお知らせ                               | 【連絡事項】11/25より以下の通りシステム改修/ました。<br>1. 『実会議(CISTEC采所)出席』と『Web出席』を設置しましたので、2<br>祝くたさい。<br>2. 会議URLのリンクが取得できます。 | 出席方法に応じて選        |
|                                          | 0 2022年度 第7回 失端材料関連分科会関係家内 委員祥病 20220114 ndf                                                               | 2022-11-28 07:34 |
|                                          | 1 議事次第 2022年度第7回分科会r1.docx                                                                                 | 2022-11-28 07:32 |
| 会議資料                                     | 2 配付資料 第7回分科会.pdf                                                                                          | 2022-11-28 07:32 |
|                                          | <u>3 別添1 【メモ追加9項のみ】gjjutsu matrix 20211215.xlsx</u>                                                        | 2022-11-28 07:33 |
|                                          | 4 別添2 ガイダンス<先端材料>第18版改訂 原稿査読提出用.pdf                                                                        | 2022-11-28 07:33 |
| * 出欠登録                                   | <ul> <li>○ 実会議出席</li> <li>○ Web会議出席</li> <li>○ 欠席</li> </ul>                                               |                  |
| 代理出席者氏名                                  |                                                                                                    |                  |

## ②リンクが表示されているファイル名をクリックするとファイルがダウンロードされます。

|               | RMXA<br>保護算過貨幣センター<br>Security Trate Constant<br>Security Trate Constant                                                                                                    | /                                                                                                    | <ul> <li>2.定行食利、東京区分利Apd</li> <li>5.5と見み</li> </ul> |
|---------------|----------------------------------------------------------------------------------------------------|----------------------------------------------------------------------------------------------------|-----------------------------------------------------|
| 委員会出欠登録       | > 委員会出欠登録一覧 > 委員会出欠登録                                                                                                    |                                                                                                    |                                                     |
| 委員会出欠登録       |                                                                                                    |                                                                                                    |                                                     |
| 演会議出席·Net会議出席 | <ul> <li>欠席を遵択し、連絡事項がある場合には記入してください。</li> </ul>                                                                                                    |                                                                                                    |                                                     |
| 委員会名          | 先期林阳黄谱分科会                                                                                                    |                                                                                                    |                                                     |
| Marin         | 第7回                                                                                                    |                                                                                                    |                                                     |
| 出席者           | 安賀 太郎                                                                                                    | /                                                                                                    |                                                     |
| MÆ日時          | 2028/02/01 15:30~17:00                                                                                                    |                                                                                                    |                                                     |
| Maran         | 第1会議室                                                                                                    |                                                                                                    |                                                     |
| YEB全議用URL     | https://ciptor.av.webox.com/ciptor.av/i.abs?WIDPmefit.cofadfdd<br>2C-                                                                                                    | 1400782a11555818c0f                                                                                                    |                                                     |
| 事務局からのお知らせ    |                                                                                                    |                                                                                                    |                                                     |
| 会議員科          | 0.2022年度 第7回 先端1111年第分13会前後第7 委員都回 20220114.99<br>1 編集を第 2022年度第7回分社会社<br>2.型行員計 第7回25日会。48<br>1.目前1 第7回25日会。48<br>1.目前1 月7日の第3分21月20日 Matter Matter<br>3.目前2日、1月イタンスへ大調料10~第1回80月7日 原稿直接通出用。48 | H 2022-11-28 07-14<br>2022-11-28 07-12<br>2022-11-28 07-12<br>2022-11-28 07-12<br>2022-11-28 07-15<br>2022-11-28 07-15 |                                                     |

#### (参考情報)

終了した会議は灰色でハイライトされます。開催日から7日間は出欠登録画面が表示され、 『出欠登録』を押下して資料のダウンロードが可能です(開催後の出欠登録はできません)。

| CISTEC 一般和認法人<br>安全保障算法情報センター<br>Center for Information on Security Trade Control |                       |      | 숤      | 会員活動運営システム          |                           |       |       |       |      | <u>ログアウト</u> |
|-----------------------------------------------------------------------------------|-----------------------|------|--------|---------------------|---------------------------|-------|-------|-------|------|--------------|
| 委員会出                                                                              | 出欠登録 > 委員会出久<br>次登録一覧 | 一緑金ヶ | ۵<br>۵ | I material contract |                           |       | 1     | L >>> |      |              |
|                                                                                   | 委員会名                  | 開催回  | 出席者    | 出席者力ナキ              | 開催日時 ◆                    | 開催場所  | 出欠状況  | 代理出席者 | 連絡事項 |              |
| 出欠豐録                                                                              | 安全保障輸出管理委員会           | 第14回 | 安全 太郎  | アンゼン タロ<br>ウ        | 2022/11/11<br>10:00~11:00 | 第1会議室 | 未回答   |       |      |              |
| 出欠登録                                                                              | 安全保障輸出管理委員会 幹事<br>会   | 第10回 | 安全 太郎  | アンゼン タロ<br>ウ        | 2022/11/18<br>09:00~13:00 | 第1会議室 | 実会議出席 |       |      |              |
| 出欠登録                                                                              | 安全保障輸出管理委員会           | 第17回 | 安全太郎   | アンゼン タロ<br>ウ        | 2022/11/18<br>14:00~16:00 | 第1会議室 | 未回答   |       |      |              |
| 出欠豐録                                                                              | 安全保障輸出管理委員会           | 第18回 | 安全 太郎  | アンゼン タロ<br>ウ        | 2022/11/18<br>15:00~16:00 | 第2会議室 | 未回答   |       |      |              |

# <u>5. ログアウト</u>

全ての作業が終了したら、「委員会出欠登録一覧」画面より、ログアウトしてください。

| CIS<br>Center for | TEC - 板材団法人<br>安全保障貿易情報センジ<br>Information on Security Trade Cont<br>出欠登録 > 委員会出次 | 7—<br>trol | 会」    | 員活動運営シ       | ステム                       |       |       |       | TEST 様 <u>ログアウト</u> |
|-------------------|----------------------------------------------------------------------------------|------------|-------|--------------|---------------------------|-------|-------|-------|---------------------|
| 委員会出              | 次登録一覧                                                                            |            |       |              |                           |       |       |       |                     |
|                   | 委員会名                                                                             | 開催回        | 出席者   | 出席者力ナ        | 開催日時 ◆                    | 開催場所  | 出欠状况  | 代理出席者 | 連絡事項                |
| 出欠登録              | 安全保護輸出管理委員会                                                                      | 第14回       | 安全太郎  | アンゼン タロ<br>ウ | 2022/11/11<br>10:00~11:00 | 第1会議室 | 未回答   |       |                     |
| 出欠登録              | 安全保障輸出管理委員会 幹事<br>会                                                              | 第10回       | 安全 太郎 | アンゼン タロ<br>ウ | 2022/11/18<br>09:00~13:00 | 第1会議室 | 実会議出席 |       |                     |
| 出欠登録              | 安全保障輸出管理委員会                                                                      | 第17回       | 安全太郎  | アンゼン タロ<br>ウ | 2022/11/18<br>14:00~16:00 | 第1会議室 | 未回答   |       |                     |
| 出欠豐録              | 安全保障輸出管理委員会                                                                      | 第18回       | 安全太郎  | アンゼン タロ<br>ウ | 2022/11/18<br>15:00~16:00 | 第2会議室 | 未回答   |       |                     |